# Sicherung aus altem Moodle einspielen

## Achtung bei

- viel H5P > an Leko
- viele Filme > verkleinern
- GridFormat > im neuen System nachträglich umstellen auf "Kachelformat"
- komplexe Fragensammlungen > ???

## Sicherung erstellen

kleiner 500 MB > ansonsten verkleinern ###TODO - Seite zum verkleinern von Kursen erstellen###

## Sicherung in Moodle 4 wiederherstellen

#### Vorbereitung

- 1. Wechseln Sie in Ihren eigenen Kursbereich
- 2. Klicken Sie rechts im Menü auf 'Mehr' und anschließend im DropDown auf 'Neuen Kurs anlegen'
- 3. Gebens Sie nur die nötigen Kurseinstellungen ein (Name, Kurzname). Alle weiteren Angaben werden über die Sicherungsdatei direkt aus dem bestehenden Kurs übernommen.
- 4. Klicken Sie 'Speichern und Anzeigen' am Ende der Seite.

#### Sicherung wiederherstellen

- 1. Bleiben Sie jetzt in dem so eben neu erstellten Kurs
- 2. Wählen Sie oben in der Navigation wieder den Punkt 'Mehr' und im DropDown diesmal 'Kurs wiederverwenden'
- 3. Wechseln Sie als erstens oben im Dropdown auf 'Wiederverwenden'
- 4. Hier können Sie jetzt die im alten System erstellte Sicherung hochladen (direkt über Drag and drop oder Auswahl aus einem Verzeichnis an Ihrem PC).
- 5. Drücken Sie anschließen 'Wiederherstellen' am Ende der Seite
- 6. Auf der nächsten Seite drücken Sie 'Weiter'
- 7. Wechseln Sie in den Abschnitt "In diesem Kurs wiederherstellen" und wechsel dort auf "Kurs … löschen". Drücken Sie anschließend am Ende der Seite auf 'Weiter'
- 8. Alle weiteren Einstellungen beibehalten > 3x 'Weiter' > 'Fertigstellen'

#### Testen und Layout prüfen

Last update: 2023/02/18 10:50

From: https://blendedlearning.th-nuernberg.de/wiki/blendedlearning/ - Wiki Digitale Lehre

Permanent link: https://blendedlearning.th-nuernberg.de/wiki/blendedlearning/doku.php?id=moodle4:vorbereitung:sicherungen&rev=1676713823

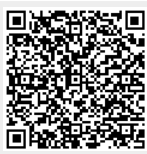

Last update: 2023/02/18 10:50